BODLEIAN i•Skis

# Getting started in Oxford libraries

Alan Brown and Wanne Mendonck

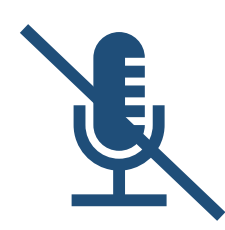

Please mute your microphone

This session will be recorded

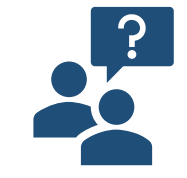

Type questions in the chat or raise your hand

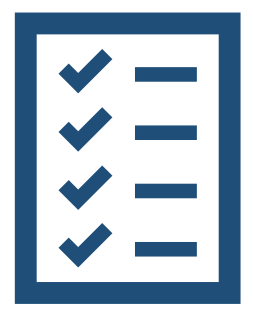

## Learning outcomes

By the end of the session, you will:

- Be familiar with the **network** of Oxford libraries
- Know the logins needed to access Bodleian Libraries services
- Be able to conduct a **search in SOLO** (the University's resource discovery tool), **filter** results and **access** online and print resources
- Know how to manage your library account including loans and requests

### Outline of the session

| Торіс                                                                              | Time (minutes) |
|------------------------------------------------------------------------------------|----------------|
| Introduction to the libraries                                                      | 8              |
| Legal Deposit                                                                      | 5              |
| Logins and passwords                                                               | 7              |
| Borrowing and access privileges                                                    | 5              |
| SOLO demonstration: simple search; Sort & Filter results; requests; Scan & Deliver | 15             |
| Activity: simple search in SOLO; Sort & Filter results                             | 5              |
| Interlibrary requests and 'recommend a purchase'                                   | 5              |
| SOLO demonstration: My SOLO                                                        | 3              |
| Wrap-up and questions                                                              | 5              |

### What do we mean by 'Oxford libraries'?

| Bodleian Libraries | Group of 26 libraries, all of which you can use                                                |
|--------------------|------------------------------------------------------------------------------------------------|
| College libraries  | You can only use your own (with the exception of Nuffield College Library for social sciences) |
| 'Other' libraries  | E.g. departmental libraries. You can<br>apply to some of these for<br>membership               |

### Find information about the libraries

- Bodleian Libraries website **bodleian.ox.ac.uk**
- Find a library **bodleian.ox.ac.uk/libraries**
- Group study rooms <u>bodleian.ox.ac.uk/services/group-study-rooms</u>

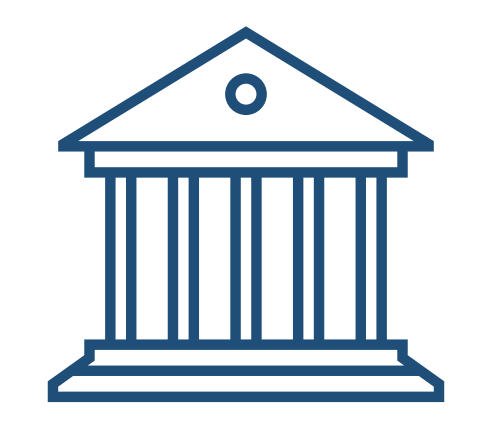

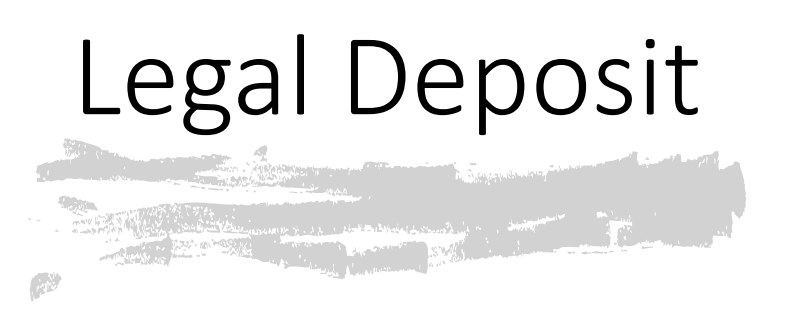

- The Bodleian Libraries is one of six Legal Deposit libraries
- Entitled to receive material published in the UK and Ireland
- Publishers choose to deposit in print or digital format

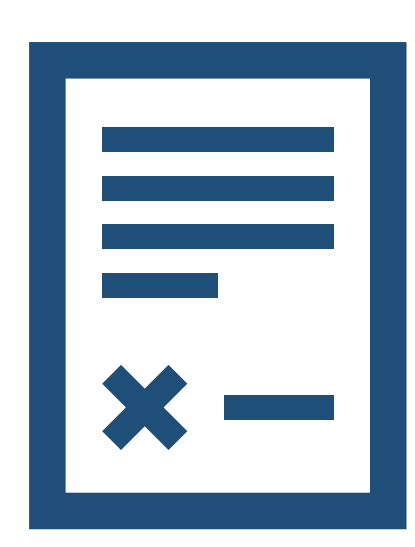

### Legal Deposit use

| Print               | Electronic                                              |
|---------------------|---------------------------------------------------------|
| Use in library only | Accessible via Bodleian Libraries reading room PCs only |
|                     | Accessible to one person at a time                      |

For guidance on accessing electronic legal deposit items, see: <u>https://libguides.bodleian.ox.ac.uk/eld-explained</u>

### Logins

|                    | Oxford Single Sign On (SSO)                                          | Remote Access Account                                                                                                    | Bodleian Libraries Account                                                                                                    |
|--------------------|----------------------------------------------------------------------|----------------------------------------------------------------------------------------------------|----------------------------------------------------------------------------------------------------|
| Users              | Only current members of the University (excludes alumni)             | Current members of the University (excludes alumni)                                                                                                    | All registered users of the Bodleian Libraries                                                                                                    |
| Username<br>Format | abcd1234@OX.AC.UK (this is not your email address)                   | abcd1234@OX.AC.UK (this is not your email address)                                                                                                    | 1234567                                                                                                    |
| Used for           | Signing in to the resource<br>discovery tool SOLO<br>(and lots more) | Signing-in to the eduroam Wi-Fi<br>network and Oxford VPN service                                                                                                    | Logging on to reader PCs in the<br>Libraries, the <u>'Bodleian Libraries'</u><br><u>Wi-Fi</u> network & <u>PCAS</u> (Print, Copy<br>& Scan) services |
| Login<br>details   | Usually issued by your college or department                         | Download the appropriate Cisco<br>AnyConnect Client software from the<br><u>Self-Registration website</u> for your<br>device. You will be asked for your Single<br>Sign On credentials when connecting | The barcode number on your<br>card; a password that you have to<br>set yourself before using:<br><u>https://register.bodleian.ox.ac.uk</u> /         |
| Where to get help  | IT Services, Banbury Road                                            | IT Services, Banbury Road                                                                                                    | Bodleian Libraries                                                                                                    |

### Print, Copy and Scan (PCAS)

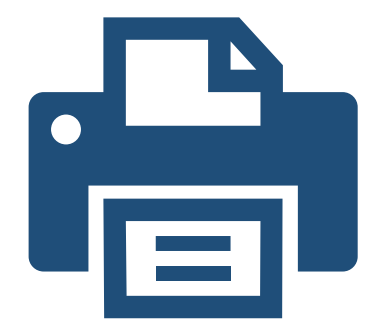

- Available across all Bodleian Libraries
- Accessible to University and Bodleian Reader card holders
- Uses Bodleian Libraries username and password
- Link your University or Bodleian Reader card to PCAS account on any PCAS-enabled device
- Upload print job from library PC, your laptop or mobile device to the cloud and print from any PCAS machine
- Scan to email address or memory stick
- More information: <a href="mailto:bodleian.ox.ac.uk/services/pcas">bodleian.ox.ac.uk/services/pcas</a>

### Borrowing privileges

- Current University of Oxford staff and students can borrow items from our lending libraries.
- Bodleian Reader card holders can use items while in our libraries, but they cannot borrow.
- Automatic renewals (except for same-day loans)

| Status                | Loan limit |
|-----------------------|------------|
| Undergraduate         | 20         |
| Taught postgraduate   | 20         |
| Research postgraduate | 30         |
| Staff                 | 40         |

Further information on the Borrow and Reserve Items web page: <u>bodleian.ox.ac.uk/services/borrow</u>

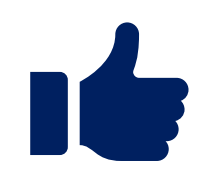

### Online and remote access privileges

- University of Oxford students and staff have access to a wider range of digital resources, including access when you are offsite or away from Oxford.
- Bodleian Reader card holders can only access our digital resources from a library computer, or a device connected to our 'Bodleian-Libraries' Wi-Fi network. They cannot access these resources offsite.

### Signing in to SOLO

To get the best results, sign in via <u>solo.bodleian.ox.ac.uk/</u>

Single Sign On (abcd1234@OX.AC.UK)

### Demonstration: SOLO

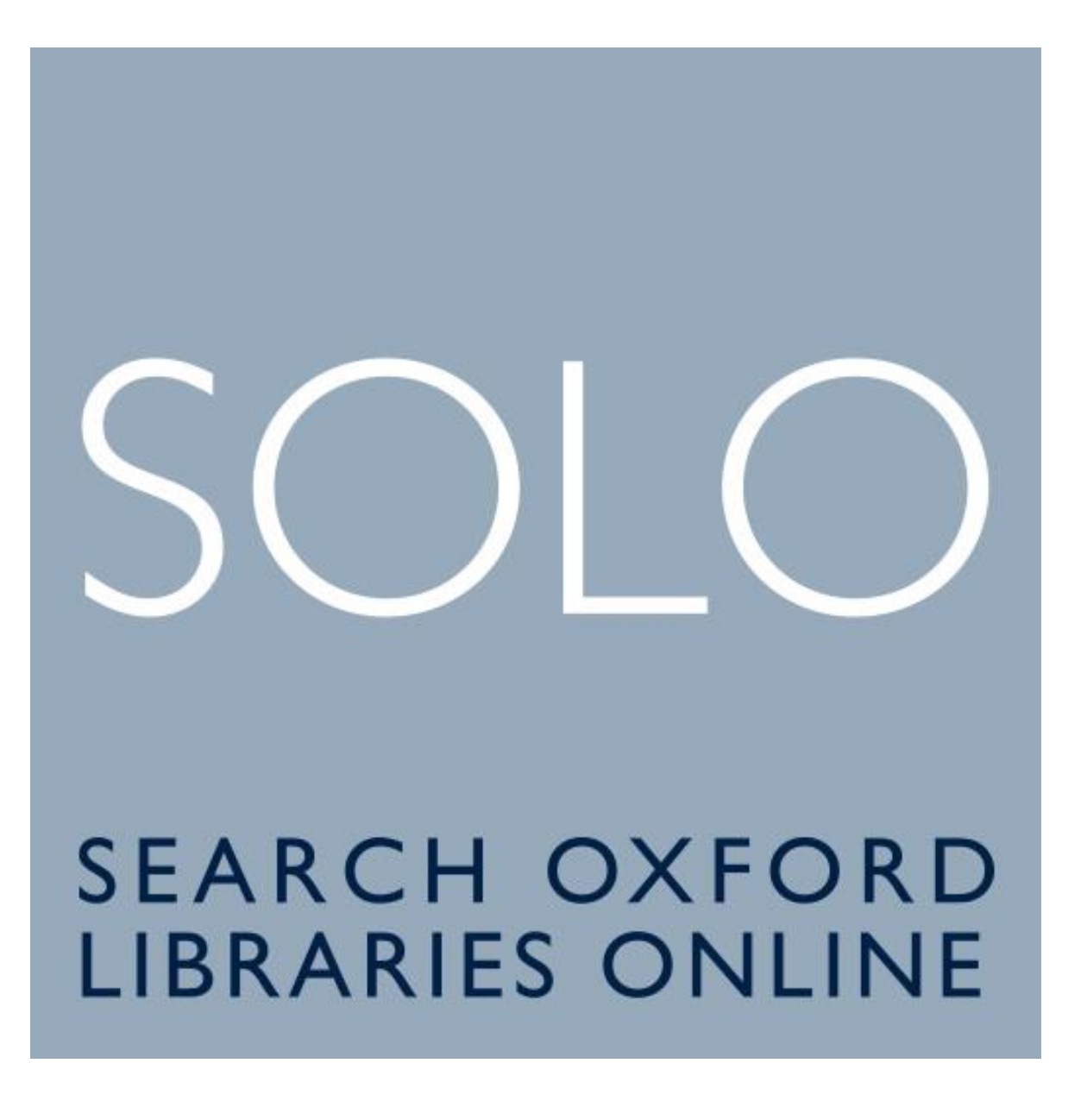

### SOLO: Advanced Search

neuroscience language

X Search Everything 🝷 🔎

ADVANCED SEARCH

#### With Advanced Search you can enter a more refined search query

| SEARCH CRIT   | ERIA BARCODE SEARCH        |                                            | ^                        |
|---------------|----------------------------|--------------------------------------------|--------------------------|
| Search Prof   | ile: Search Everything 🔻   |                                            |                          |
| Search filter | rs                         |                                            | Material Type All items  |
| Title 🔻       | contains <b>neuroscien</b> | ce language                                | Language                 |
| AND 🔻         | Any field                  | Enter a search term                        | Start Date:              |
|               | Title                      |                                            | Day • Month • Start Year |
| + 400.4       | Author/Creator             |                                            | End Date:                |
| Genre         | Subject                    |                                            | Dav • Month • End Year   |
|               |                            |                                            |                          |
| 1             | Creation Date              |                                            |                          |
| → Title co    | Place of Publication       | AND Any field contains Enter a search term | <i>P</i> SEARCH          |

### SOLO: Search scope

By default, search scope is set to Search Everything. You can select a narrower scope: 'Oxford Collections', online 'Articles' or Library locations

|                                                                  | Search Everything                          |
|------------------------------------------------------------------|--------------------------------------------|
|                                                                  | Oxford Collections                         |
|                                                                  | Articles                                   |
|                                                                  | Exam Papers                                |
|                                                                  | All Bodleian Libraries                     |
|                                                                  | All Souls College Library                  |
| SELECT ALL 0 selected PAGE 1 1-50 of 141,896 Results - Ave query | Alexander Library                          |
| t access                                                         | Art, Archaeology and Ancient World Library |

### Scan & Deliver (1)

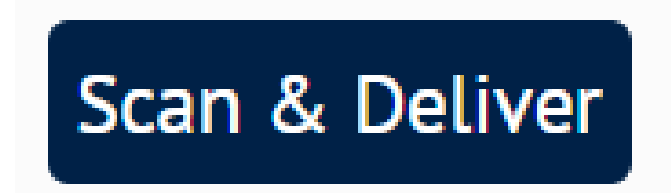

If you're not in Oxford and cannot get to a library, you can request a scan of a chapter or article from the print items in the Bodleian Libraries or Offsite Storage.

The service is free.

You can have 2 active requests at a time.

Scans should be delivered by email within 5 working days, but usually faster.

### Scan & Deliver (2)

#### Click the Scan & Deliver

button

Scan & Deliver

Complete the web-form with the necessary details, then tick the box to acknowledge copyright restrictions and other terms and conditions.

#### Scan & Deliver

Scan & Deliver can only be used for **1 chapter** (or 5%) of a book or **1 article** from a printed journal. Please ensure you provide the complete reference details when placing the request. You can have up to 2 active requests at any one time.

✤ Chapter/Article Title

| Chapter/Article Author                             |                                                                                                    |
|----------------------------------------------------|----------------------------------------------------------------------------------------------------|
|                                                    |                                                                                                    |
| Start page                                         |                                                                                                    |
|                                                    |                                                                                                    |
| End page                                           |                                                                                                    |
|                                                    |                                                                                                    |
| Add further information                            |                                                                                                    |
| You must read and acknow                           | ledge the following statement before submitting your request.                                                                                            |
| * I understand Scan & D<br>from a printed journal. | eliver can only be used for <b>1 chapter</b> (or 5%) of a book or <b>1 article</b><br>I accept the copyright restrictions and other terms and conditions |
|                                                    |                                                                                                    |
|                                                    | PLACE REQUEST                                                                                                    |

### Exercise

- Take 5 minutes playing with simple search in SOLO.
- Search for a key term in your subject or research area and note how many results you get to start with.
- Now explore the filters on the left-hand side which ones do you find useful?
- Can you restrict your search results to <u>show only</u> Online Resources AND <u>exclude</u> the Electronic Legal Deposit articles? [Clue: 'eLD articles' is a 'Data Source']
- How many results do you end up with?

### Getting material not held in Oxford Libraries

- If Oxford doesn't have something you need, we can try and borrow it from another library for you. If it's just a chapter or an article it may be possible to get it electronically. This is a free service. Use the 'NEED MORE?' option in SOLO to submit a request online.
- If you think we should own a copy of something and we don't, why not recommend a purchase? Use the 'PURCHASE REQUEST' option in SOLO to submit a recommendation online.

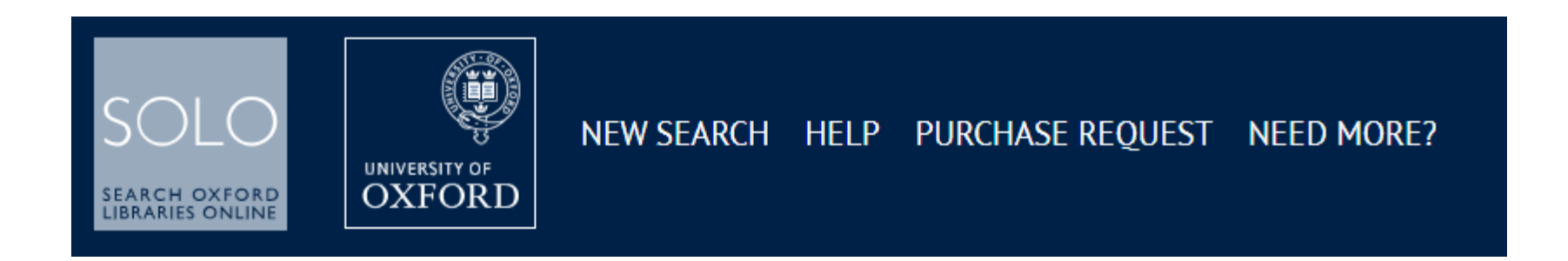

### My SOLO

'My SOLO' is your account in SOLO. Find it by clicking on your name at the top right for a menu:

See active loans, pending requests still in-process & loan history;

Renew active loans;

See and organise 'Favourites';

See saved search queries and search history

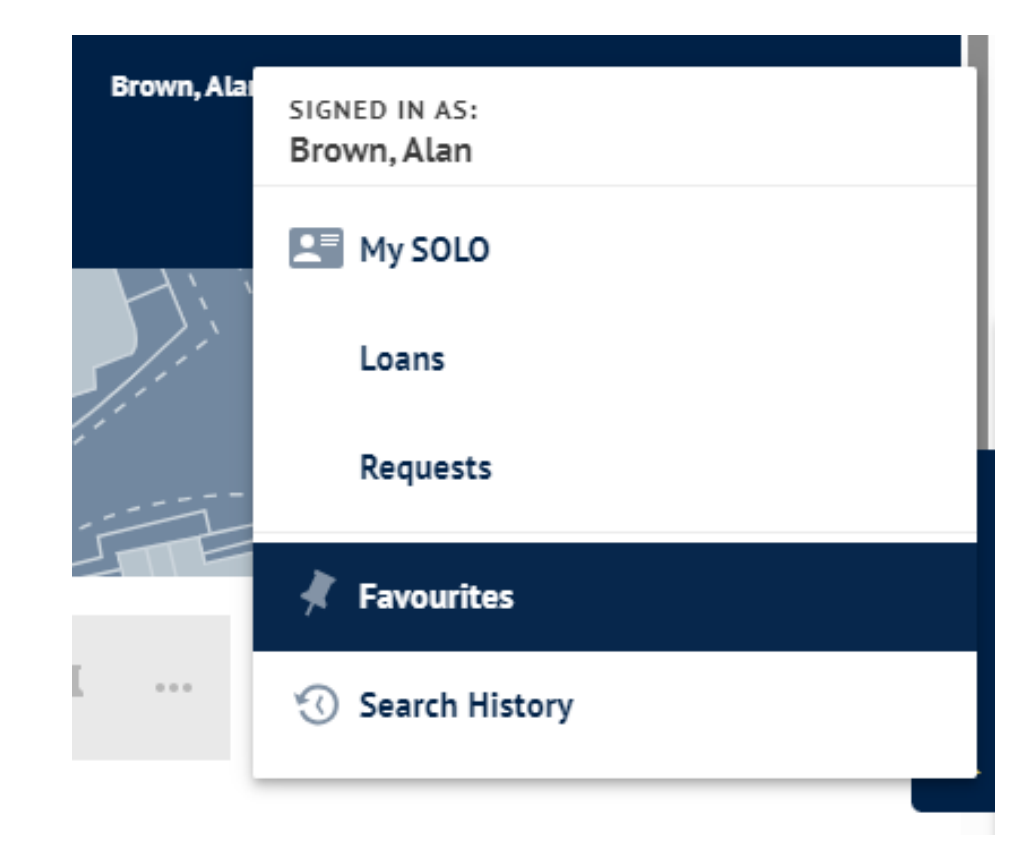

### What have you learned?

• The **network** of Oxford libraries

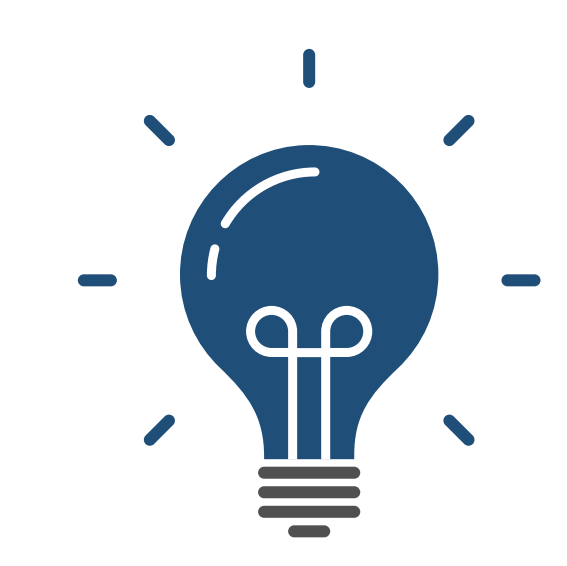

- The logins needed to access Bodleian Libraries services
- How to conduct a **search in SOLO** (the University's resource discovery tool), **filter** results and **access** online and print resources
- How to manage your **library account** including loans and requests

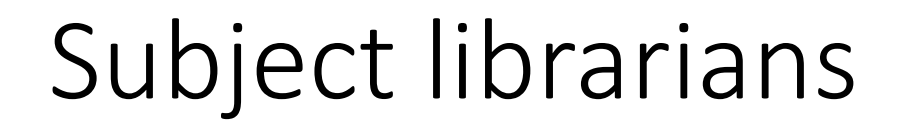

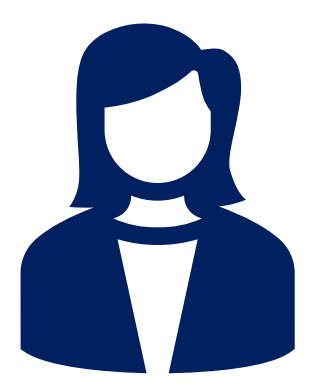

 Subject librarians can provide specialist support on how to use particular resources, locating material, and can discuss your research topic and literature needs.

bodleian.ox.ac.uk/ask/subject-librarians

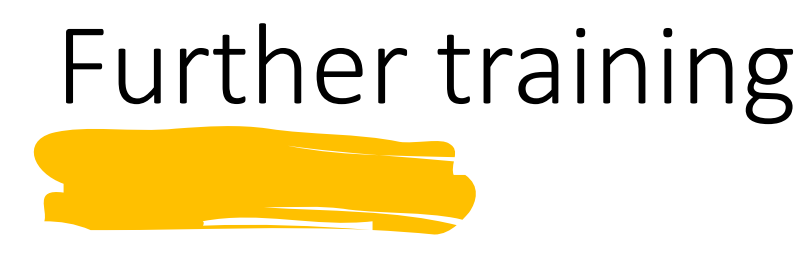

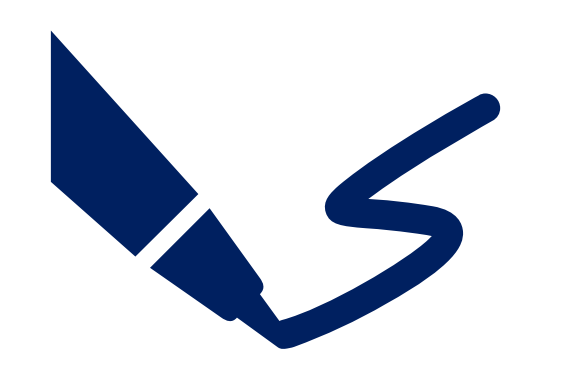

- 'Scholarly literature for your research', Monday 10<sup>th</sup> February
- Or browse all our iSkills workshops

bodleian.ox.ac.uk/ask/workshops

### Further help

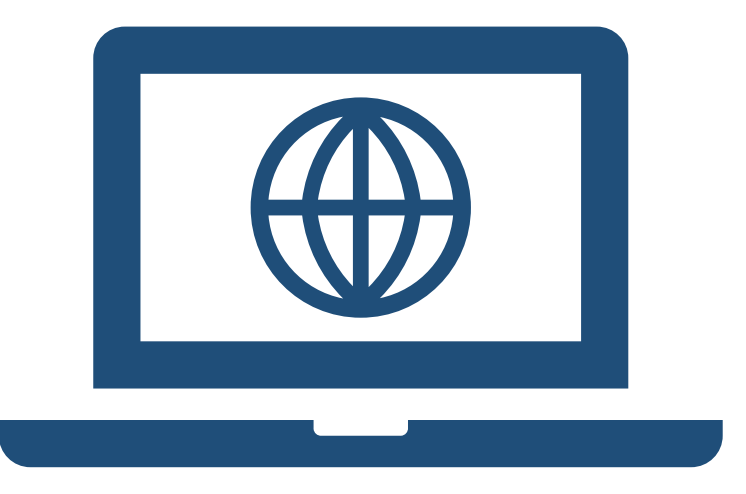

- Bodleian Libraries website bodleian.ox.ac.uk
- Subject and research guides

libguides.bodleian.ox.ac.uk

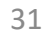